# **REJOINDRE UNE RÉUNION VIRTUELLE AVEC VIA**

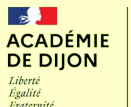

### A. Ouvrir le lien VIA envoyé par mail

**1.** Sur un ordinateur connecté à Internet, cliquer sur le lien envoyé par mail pour l'ouvrir dans un navigateur web.

2. Sur la page qui s'affiche, cliquer sur Je suis un invité.

#### Remarque :

→ Si cette option ne s'affiche pas, sélectionner Accès utilisateur, puis Académie de Dijon, puis, sur la droite de la page qui s'affiche, cliquer sur le bouton violet Accéder.
 → Ignorer les points 3. et 4. ci-dessous.

3. Écrire son *prénom* et son *nom* afin de vous faire reconnaître pendant la classe virtuelle.

4. Cliquer sur Accéder.

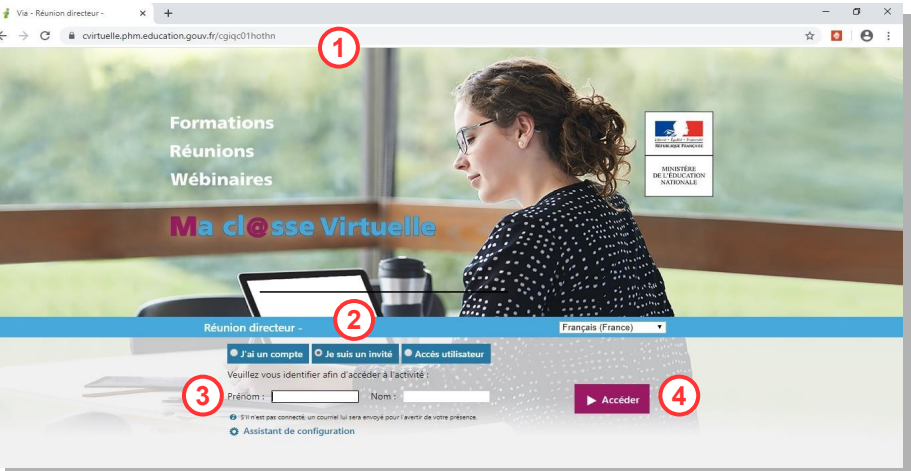

## B. Installation du client de visioconférence

#### 1. Téléchargement du fichier

Sur la fenêtre suivante, vous pourrez télécharger l'application de visioconférence en cliquant sur le bouton *Télécharger et lancer l'application*.

Le système d'exploitation sera automatiquement identifié (Windows, MacOs, Linux).

 $\rightarrow$  Un fichier est téléchargé sur votre ordinateur.

 $\rightarrow$  Sur les navigateurs Firefox ou Edge, une fenêtre peut s'ouvrir et vous demander d'enregistrer le fichier.

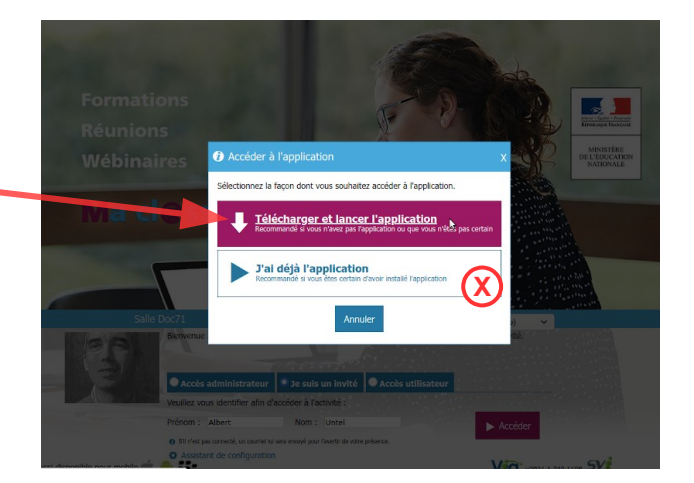

N.B. : Si vous avez déjà participé à une réunion VIA en installant cette application ou pour les prochaines réunions, cliquer sur **J'ai déjà l'application** lorsque la fenêtre **Accéder à l'application** est ouverte (voir repère **X** sur l'image).

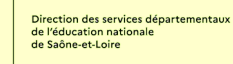

2

2. Installation du client

→ Retrouver le fichier téléchargé et effectuer un double clic pour lancer l'installation (par défaut, le fichier se trouve dans le dossier **Téléchargements** de votre ordinateur).

| Fichier Accueil                     | ↓ Téléchargements<br>Partage Affichage                                                                         |                                         |                  |             |           | – o ×<br>~ ?   |
|-------------------------------------|----------------------------------------------------------------------------------------------------|-----------------------------------------|------------------|-------------|-----------|----------------|
| ← → ~ ↑ 🖣                           | > Ce PC > Téléchargements                                                                                      |                                         |                  |             |           | ∨ ひ Recherch ♪ |
| 🖈 Accès rapi                        | Nom                                                                                                    |                                         | Modifié le 👋     | Туре        | Taille    |                |
| 🔜 Burea 🖈<br>🕂 Téléci 🖈             | <ul> <li>Wayourd Hur (1)</li> <li>Wayourd Hur (1)</li> <li>Wayourd Hur (1)</li> <li>Wayourd Hur (1)</li> </ul> | L505FgF0iS_2bPQUbEeUosjIABC8dbKx&&Q_2bs | 23/03/2020 14:55 | Application | 34 275 Ko |                |
| 😭 Docu 🖈<br>📰 Imagı 🖈<br>🔥 Table; 🖈 |                                                                                                    |                                         |                  |             |           |                |

 $\rightarrow$  L'application s'installe sur votre ordinateur et se lance automatiquement à la fin de l'installation.

### C. Accès à VIA et paramétrages

1. Choisir la façon dont vous entendez (haut-parleurs ou écouteurs).

- entendez
- 2. Participer à l'activité.
  - $\rightarrow$  Votre nom devrait s'afficher à gauche dans la partie **Participants**.
  - a. Partager son état (lever la main pour demander la parole).
  - **b.** Autoriser / Activer / Paramétrer votre caméra.
  - c. Autoriser / Activer / Paramétrer votre micro
  - d. Le cas échéant, utiliser le *chat* (conversation).

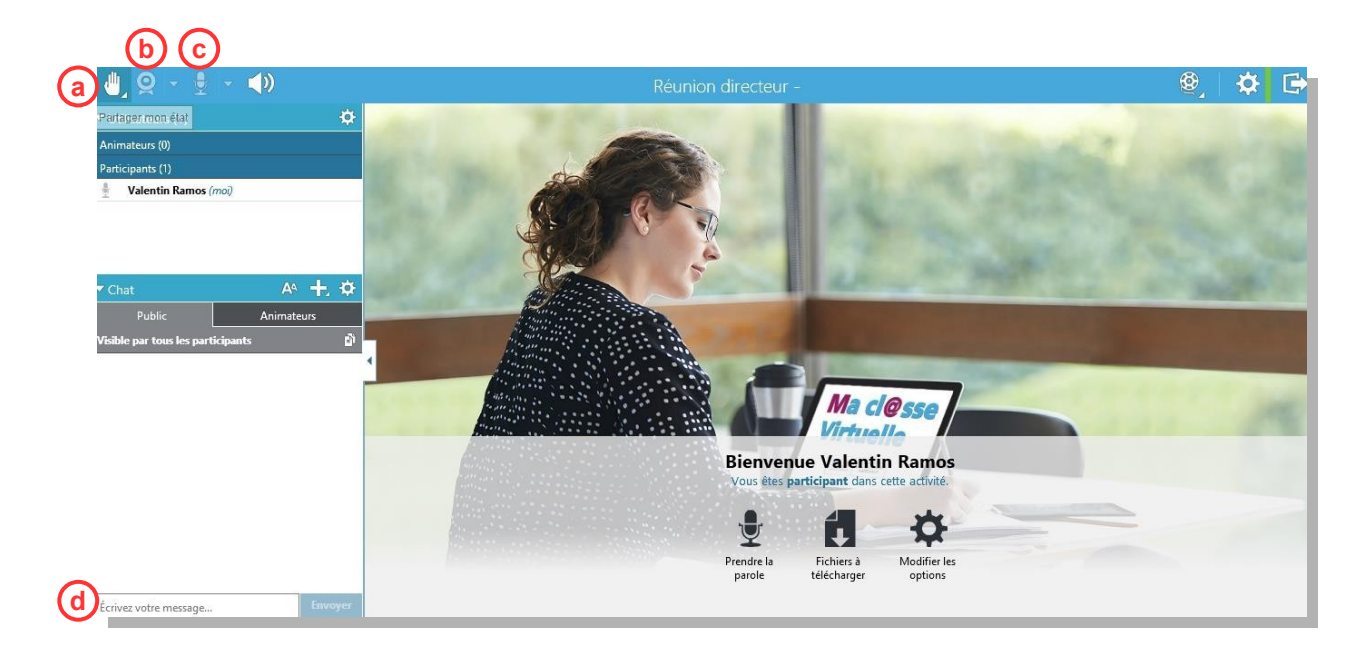